## **Applying Bulk Transaction Updates**

1. Click **MANAGE TRANSACTIONS** for a particular property.

| equity<br>rise. | Home | Manage Portfolio Reports About Contact Lo                                                               | ngout                               |                                       |    |
|-----------------|------|----------------------------------------------------------------------------------------------------|-------------------------------------|---------------------------------------|----|
|                 |      | Home > Manage Portfolio                                                                                 |                                     |                                       | Му |
|                 |      | My Property Portfolio                                                                                   | Property Tool                       |                                       |    |
|                 |      | You own 1 investment property and have \$48<br>Thinking of buying a new investment propert<br>cashflow. |                                     |                                       |    |
|                 |      | 1008/98 Gloucester Street, The Rocks NSW                                                                | FORECAST VALUE                      | Apartment / Unit                      |    |
|                 |      | Purchased <b>Apr 2009</b>                                                                               | Purchase Price <b>\$440,000.00</b>  | Current Valuation <b>\$935,000.00</b> |    |
|                 |      | Equity \$480,400.00                                                                                     | Weekly Rent \$771.00 p/w            | Annual Cashflow <b>\$8,210.94</b>     |    |
|                 |      | VIEW/EDIT                                                                                               | PROPERTY MANAGE TRANSACTIONS ATTACH | STATEMENTS                            |    |
|                 |      |                                                                                                    |                                     | 1-1 of 1                              |    |

2. Click Edit Transactions for a particular transaction group.

| Manage Transactions BACK                                       |            |            |            |            |            |            |            |            |            |            |            |            |             |
|----------------------------------------------------------------|------------|------------|------------|------------|------------|------------|------------|------------|------------|------------|------------|------------|-------------|
| 1008/98 Gloucester Street, The Rocks NSW ADD TRANSACTION GROUP |            |            |            |            |            |            |            |            |            |            |            |            |             |
| « Prev Year Next Year »                                        |            |            |            |            |            |            |            |            |            |            |            |            |             |
| Income                                                         | Jul 2021   | Aug 2021   | Sep 2021   | Oct 2021   | Nov 2021   | Dec 2021   | Jan 2022   | Feb 2022   | Mar 2022   | Apr 2022   | May 2022   | Jun 2022   | Total       |
| Rent<br><u>Edit Transactions</u>                               | 3,341.00   | 3,341.00   | 3,341.00   | 3,341.00   | 3,341.00   | 3,341.00   | 3,341.00   | 3,341.00   | 3,341.00   | 3,341.00   | 3,341.00   | 3,341.00   | \$40,092.   |
| Total Income                                                   | \$3,341.00 | \$3,341.00 | \$3,341.00 | \$3,341.00 | \$3,341.00 | \$3,341.00 | \$3,341.00 | \$3,341.00 | \$3,341.00 | \$3,341.00 | \$3,341.00 | \$3,341.00 | \$40,092.   |
|                                                                |            |            |            |            |            |            |            |            |            |            |            |            |             |
| Mortgage                                                       | Jul 2021   | Aug 2021   | Sep 2021   | Oct 2021   | Nov 2021   | Dec 2021   | Jan 2022   | Feb 2022   | Mar 2022   | Apr 2022   | May 2022   | Jun 2022   | Total       |
| Loan Repayments<br>Edit Transactions                           | 2,123.00   | 2,123.00   | 2,123.00   | 2,123.00   | 2,123.00   | 2,123.00   | 2,123.00   | 2,123.00   | 2,123.00   | 2,123.00   | 2,123.00   | 2,123.00   | \$25,476.00 |
| Total Mortgage                                                 | \$2,123.00 | \$2,123.00 | \$2,123.00 | \$2,123.00 | \$2,123.00 | \$2,123.00 | \$2,123.00 | \$2,123.00 | \$2,123.00 | \$2,123.00 | \$2,123.00 | \$2,123.00 | \$25,476.00 |
|                                                                |            |            |            |            |            |            |            |            |            |            |            |            |             |

3. Click Apply Bulk Transaction Updates in the top sub-navigation.

| 1008/98 Gloucester Street, The Rocks NSW ADD TRANSACT   Edit Transaction Group Anout Bulk Transaction Undates Replicate Transactions Extend Transaction Pattern   Edit Transaction Amount Transaction Date of Transaction Extend Transaction Pattern   Edit Rent \$3,341.00 Confirm 31 Jul 2021 Extend Transaction Extend Transaction   Edit Rent \$3,341.00 Confirm 31 Aug 2021 Extend Transaction Extend Transaction   Edit Rent \$3,341.00 Confirm 31 Aug 2021 Extend Transaction Extend Transaction   Edit Rent \$3,341.00 Confirm 31 Aug 2021 Extend Transaction Extend Transaction   Edit Rent \$3,341.00 Confirm 31 Oct 2021 Extend Transaction Extend Transaction | Edit Transactions                                        |          |                          |                       |               |                             |            |                     |                 |  |  |  |
|----------------------------------------------------------------------------------------------------|----------------------------------------------------------|----------|--------------------------|-----------------------|---------------|-----------------------------|------------|---------------------|-----------------|--|--|--|
| Edit Transaction Group Apply Bulk Transaction Updates Replicate Transactions Extend Transaction Pattern   Edit Transaction Amount Confirm Date of Transaction   Edit Transaction \$3,341.00 Confirm 31 Jul 2021   Edit Rent \$3,341.00 Confirm 31 Aug 2021   Edit Rent \$3,341.00 Confirm 30 Sep 2021   Edit Rent \$3,341.00 Confirm 31 Oct 2021                                                                                                    | 1008/98 Gloucester Street, The Rocks NSW ADD TRANSACTION |          |                          |                       |               |                             |            |                     |                 |  |  |  |
| EditTransactionAmountConfirm<br>TransactionDate of<br>TransactionEditRent\$3,341.00Confirm31 Jul 2021EditRent\$3,341.00Confirm31 Aug 2021EditRent\$3,341.00Confirm30 Sep 2021EditRent\$3,341.00Confirm31 Oct 2021                                                                                                    |                                                          | <u>n</u> | Extend Transaction Patte | eplicate Transactions | <u>es Re</u>  | ply Bulk Transaction Upd    | Ар         | ransaction Group    | <u>Edit T</u> i |  |  |  |
| Edit Rent \$3,341.00 Confirm 31 Jul 2021   Edit Rent \$3,341.00 Confirm 31 Aug 2021   Edit Rent \$3,341.00 Confirm 30 Sep 2021   Edit Rent \$3,341.00 Confirm 30 Sep 2021   Edit Rent \$3,341.00 Confirm 31 Oct 2021                                                                                                    |                                                          |          |                          |                       | of<br>saction | Confirm D<br>Transaction Tr | Amount     | Transaction<br>Name | Edit            |  |  |  |
| Edit   Rent   \$3,341.00   Confirm   31 Aug 2021     Edit   Rent   \$3,341.00   Confirm   30 Sep 2021     Edit   Rent   \$3,341.00   Confirm   31 Oct 2021                                                                                                    |                                                          |          |                          |                       | ul 2021       | Confirm 3                   | \$3,341.00 | Rent                | <u>Edit</u>     |  |  |  |
| Edit   Rent   \$3,341.00   Confirm   30 Sep 2021     Edit   Rent   \$3,341.00   Confirm   31 Oct 2021                                                                                                    |                                                          |          |                          |                       | ug 2021       | Confirm 3                   | \$3,341.00 | Rent                | <u>Edit</u>     |  |  |  |
| Edit Rent \$3,341.00 Confirm 31 Oct 2021                                                                                                    |                                                          |          |                          |                       | iep 2021      | Confirm 30                  | \$3,341.00 | Rent                | <u>Edit</u>     |  |  |  |
|                                                                                                    |                                                          |          |                          |                       | ct 2021       | Confirm 3                   | \$3,341.00 | Rent                | <u>Edit</u>     |  |  |  |
| Edit   Rent   \$3,341.00   Confirm   30 Nov 2021                                                                                                    |                                                          |          |                          |                       | lov 2021      | Confirm 3                   | \$3,341.00 | Rent                | <u>Edit</u>     |  |  |  |
| Edit   Rent   \$3,341.00   Confirm   31 Dec 2021                                                                                                    |                                                          |          |                          |                       | ec 2021       | Confirm 3                   | \$3,341.00 | Rent                | <u>Edit</u>     |  |  |  |

4. Specify the Transaction Name, Amount, and date range to apply the bulk transaction update, then click APPLY BULK UPDATE.

| Apply Bulk Transaction Updates BACK      |                      |                                 |                                                                |  |  |  |  |  |  |  |
|------------------------------------------|----------------------|---------------------------------|----------------------------------------------------------------|--|--|--|--|--|--|--|
| 1008/98 Gloucester Street, The Rocks NSW |                      |                                 |                                                                |  |  |  |  |  |  |  |
| Please specify the date                  | range you wish to a  | pply the bulk transaction updat | es for.                                                        |  |  |  |  |  |  |  |
| Transaction Name                         | Amount (\$)<br>3,900 | Apply from:     31 ▼   1 ▼      | Apply to:     2022 ▼   30 ▼   6 ▼   2022 ▼   AppLy BULK UPDATE |  |  |  |  |  |  |  |
| Transaction Name                         | Amount               | Date of Transaction             |                                                                |  |  |  |  |  |  |  |
| Rent                                     | \$3,341.00           | 31 Jul 2021                     |                                                                |  |  |  |  |  |  |  |
| Rent                                     | \$3,341.00           | 31 Aug 2021                     |                                                                |  |  |  |  |  |  |  |
| Rent                                     | \$3,341.00           | 30 Sep 2021                     |                                                                |  |  |  |  |  |  |  |
| Rent                                     | \$3,341.00           | 31 Oct 2021                     |                                                                |  |  |  |  |  |  |  |
| Rent                                     | \$3,341.00           | 30 Nov 2021                     |                                                                |  |  |  |  |  |  |  |
| Rent                                     | \$3,341.00           | 31 Dec 2021                     |                                                                |  |  |  |  |  |  |  |

5. The bulk update will be performed and your transactions will be updated accordingly.

|   | 1008/98 Gloucester Street, The Rocks NSW ADD TRANSACTION                                                |                     |            |                        |                        |  |  |  |  |  |  |
|---|----------------------------------------------------------------------------------------------------|---------------------|------------|------------------------|------------------------|--|--|--|--|--|--|
|   | Bulk update has been applied.                                                                           |                     |            |                        |                        |  |  |  |  |  |  |
| 1 | Edit Transaction Group Apply Bulk Transaction Updates Replicate Transactions Extend Transaction Pattern |                     |            |                        |                        |  |  |  |  |  |  |
|   |                                                                                                    |                     |            |                        |                        |  |  |  |  |  |  |
|   | Edit                                                                                                    | Transaction<br>Name | Amount     | Confirm<br>Transaction | Date of<br>Transaction |  |  |  |  |  |  |
|   | <u>Edit</u>                                                                                             | Rent                | \$3,341.00 | <u>Confirm</u>         | 31 Jul 2021            |  |  |  |  |  |  |
|   | <u>Edit</u>                                                                                             | Rent                | \$3,341.00 | <u>Confirm</u>         | 31 Aug 2021            |  |  |  |  |  |  |
|   | <u>Edit</u>                                                                                             | Rent                | \$3,341.00 | <u>Confirm</u>         | 30 Sep 2021            |  |  |  |  |  |  |
|   | <u>Edit</u>                                                                                             | Rent                | \$3,341.00 | <u>Confirm</u>         | 31 Oct 2021            |  |  |  |  |  |  |
|   | <u>Edit</u>                                                                                             | Rent                | \$3,341.00 | <u>Confirm</u>         | 30 Nov 2021            |  |  |  |  |  |  |
|   | <u>Edit</u>                                                                                             | Rent                | \$3,341.00 | <u>Confirm</u>         | 31 Dec 2021            |  |  |  |  |  |  |
|   | <u>Edit</u>                                                                                             | Rent                | \$3,900.00 | <u>Confirm</u>         | 31 Jan 2022            |  |  |  |  |  |  |
|   | <u>Edit</u>                                                                                             | Rent                | \$3,900.00 | <u>Confirm</u>         | 28 Feb 2022            |  |  |  |  |  |  |
|   | <u>Edit</u>                                                                                             | Rent                | \$3,900.00 | <u>Confirm</u>         | 31 Mar 2022            |  |  |  |  |  |  |
|   | <u>Edit</u>                                                                                             | Rent                | \$3,900.00 | <u>Confirm</u>         | 30 Apr 2022            |  |  |  |  |  |  |
|   | <u>Edit</u>                                                                                             | Rent                | \$3,900.00 | <u>Confirm</u>         | 31 May 2022            |  |  |  |  |  |  |